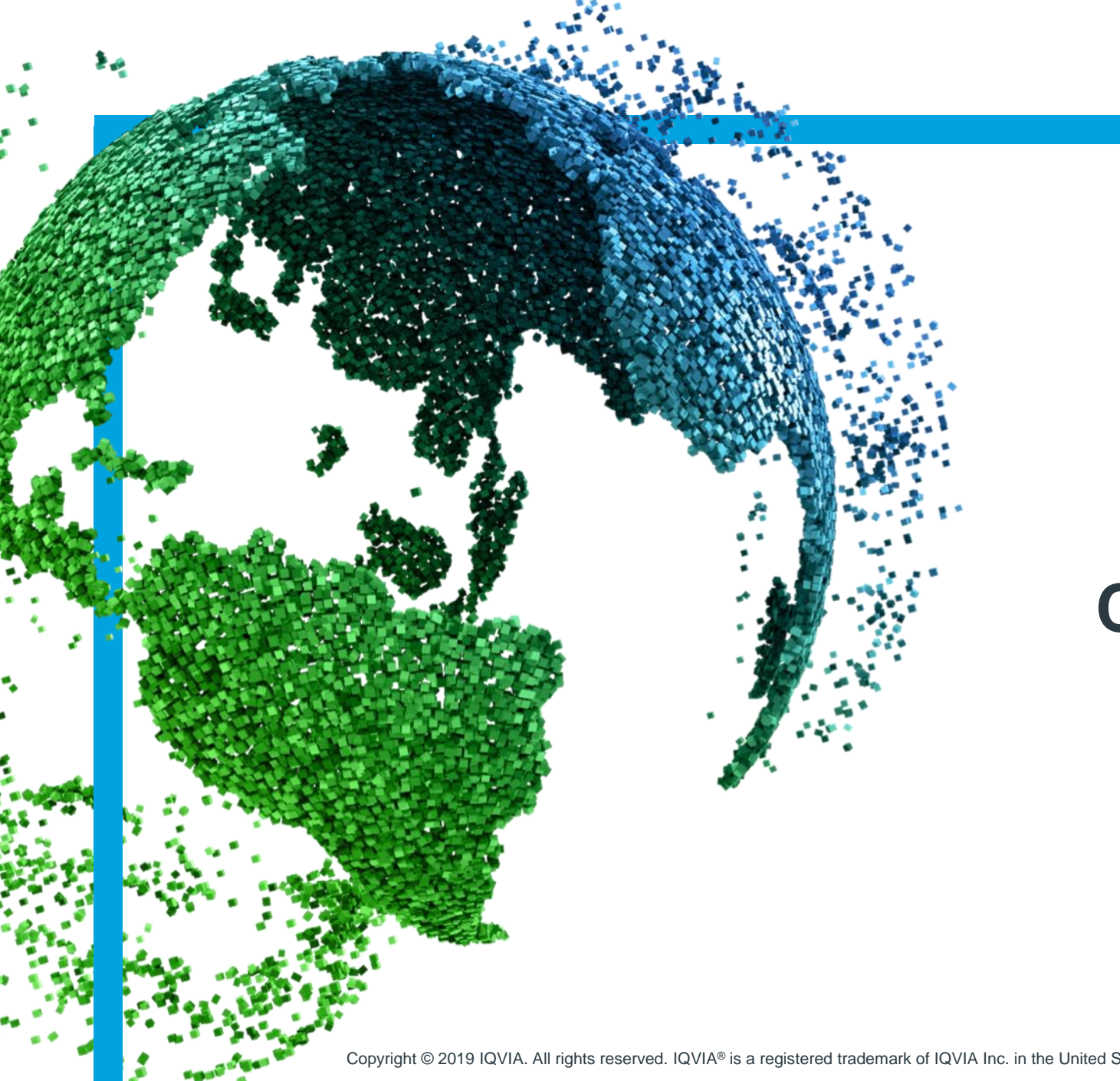

IMS Health & Quintiles are now

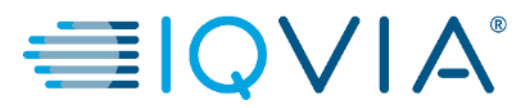

# **COUPA for Suppliers**

Coupa Supplier Portal (CSP) -Configure the PO delivery method

Copyright © 2019 IQVIA. All rights reserved. IQVIA® is a registered trademark of IQVIA Inc. in the United States and various other countries.

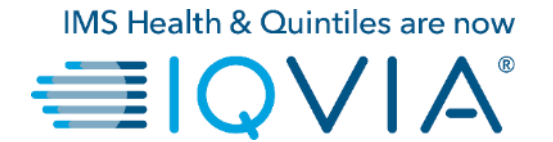

### **Configure the PO Delivery Method**

#### Configure the PO Delivery Method

You can configure how you receive POs from IQVIA.

1.On the **Purchase Orders** or **Purchase Order Lines** page, select the IQVIA whose settings you want to modify and click on the **Configure PO Delivery** button.

2. In the appearing window, select your PO delivery method (cXML or Email) and provide the necessary information.

| Scoupa supplier port al                                                                                                    | ABHAY - NOTIFICATIONS 3   HELP -                         | Supplier nortal ABHAY - NOTIFICAT                                                                                                    |
|----------------------------------------------------------------------------------------------------|----------------------------------------------------------|----------------------------------------------------------------------------------------------------|
| Home Profile Orders Service/Time Sheets ASN Invoices Catalogs Add-ons                                                                  | Admin                                                    | Profi Configure PO Delivery for IQVIA                                                                                                    |
| Orders Order Lines 2                                                                                                    | elect Customer IQVIA  Configure PO Delivery              | Order<br>You can let your customers know how you can receive purchase orders. Your customers will be able to select from these options to send<br>you purchase orders. When you fill out these fields, they will be sent to your customer.<br>Purchase Order Method Email ~ |
| Purchase Orders                                                                                                    | J₂                                                       | PO Email poemail@iqvis.com                                                                                                    |
| Instructions From Customer                                                                                                    |                                                          |                                                                                                    |
| Please make sure to "Acknowledge" your Purchase Order prior to creating an Invoice against the PO. Failu                               | ure to acknowledge your PO, and/or failure to request    | CXML Domain                                                                                                    |
| an uposite to the PO by contacting the Requester, may result in delays to invoice processing & payment if the than the Purchase Order. | ne quantity, amount or price you are invoicing is higher | Ple CXML Identity                                                                                                    |
| Click the 📒 Action to Invoice from a Purch                                                                                             | ase Order                                                | the CXML Supplier Domain                                                                                                    |
|                                                                                                    |                                                          | CXML Supplier Identity                                                                                                    |
| View                                                                                                    | Open Orders V Search 🔎                                   | CXML Secret                                                                                                    |
| PO Number Order Date Status Acknowledged At Items Una                                                                                  | answered Comments Total Actions                          | CXML Protocol                                                                                                    |
| 968 07/30/19 Issued None test supplier 2 lines No<br>test supplier 2 lines_2                                                           | 37,569.00 USD Bese                                       | P                                                                                                    |
| 965 07/30/19 Issued None test supplier project No                                                                                      | 39,000.00 USD 📴                                          | Cancel                                                                                                    |
| 964 07/30/19 Issued None test supplier PS asset No                                                                                     | 25,000.00 USD 📴                                          |                                                                                                    |
| 963 07/30/19 Issued None 5 Each of Test supplier 1 No                                                                                  | 750.00 USD 📙 🚘                                           | 984 07/30/19 Issued None test supplier PS asset No 25,000,00 USD 5                                                                                                    |

If you select email delivery method, Coupa automatically emails purchase order notifications to the specific email address you enter .

### PO delivery settings

| Column                 | Description                                                                                                    |  |
|------------------------|----------------------------------------------------------------------------------------------------|--|
| Purchase Order Method  | <ul> <li>Choose how to receive POs from IQVIA:</li> <li>Email: Coupa automatically emails POs to the email address you enter.</li> <li>cXML: Coupa sends the PO via cXML. You have to enter the cXML settings to use this option.</li> </ul> |  |
| PO Email               | This field is required for receiving POs via email. Coupa sends POs to this email address. To specify multiple addresses, separate them with a comma.                                                                                        |  |
| cXML URL               | The full PO routing URL to receive POs.                                                                                                    |  |
| cXML Domain            | Part of the <b>From</b> section of the header in the OrderRequest cXML. It can be<br>anything you define, but it's usually DUNS Or NetworkID, depending on the<br>corresponding identity value.                                              |  |
| cXML Identity          | Your customer's DUNS OF NetworkID.                                                                                                    |  |
| cXML Supplier Domain   | Part of the <b>To</b> section of the header in the OrderRequest cXML. It can be anything you define, but it's usually DUNS OF NetworkID, depending on the corresponding identity value.                                                      |  |
| cXML Supplier Identity | Your DUNS OF NetworkID.                                                                                                    |  |
| cXML Secret            | A password that you and the customer agreed upon. If no shared password is specified, Coupa automatically passes none.                                                                                                    |  |
| cXML Protocol          | This field should always be exml.                                                                                                    |  |

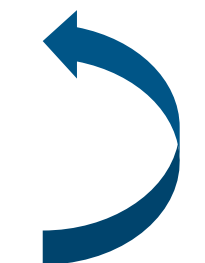

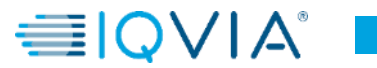

3

# Example of PO notification received via email

After PO is created and fully approved, you will receive email notification with PO details. When you click on **View Order** button, it will directly transfer you on your Coupa Supplier Portal to log in and have full visibility of PO to be able to **Create invoice** in Coupa.

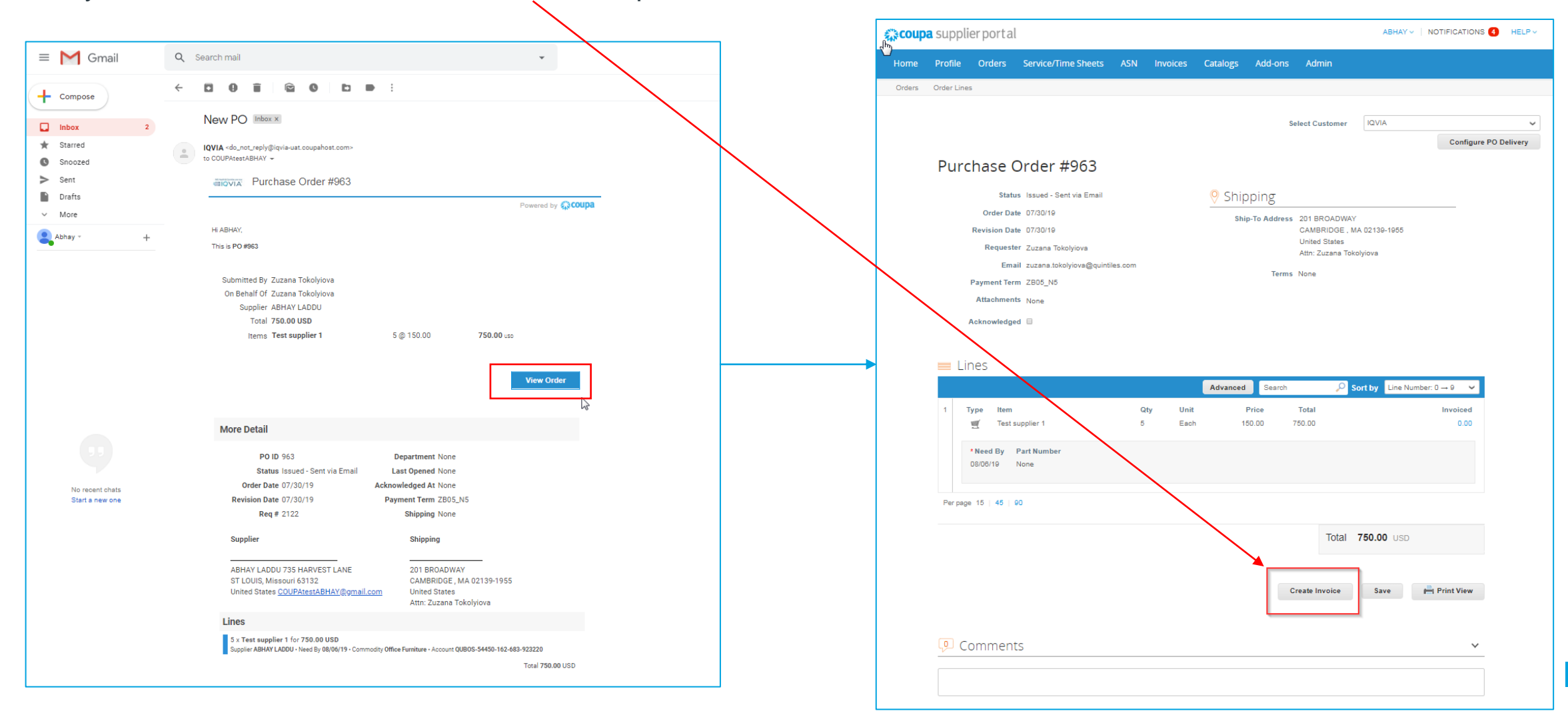